# License tab

# Options

# Remove

Removes the selected license key from the system.

# Dongle ID

Opens a dialog box that displays the dongle identification number. Give this number the service representative when ordering a new license.

## Advanced

Opens a dialog box that lists all available features activated by the dongle that is currently plugged in.

## Export

Opens a dialog box that lets you export the license key to a file.

## **Get License**

Uses PLAS (Product Registration and License Activation System) to add a license key that controls which features are available in Kodak Proofing Software.

When the Proofer Controller is connected to the Internet, PLAS can retrieve a new license key and add it to the Proofer Controller. Alternately, you can manually access the PLAS Web site or contact a service representative to obtain a license key, and use the **Get License** button to manually load the license key from a file.

# **Table headings**

### **License Key**

Shows the unique license key number that activates a set of proofing features. To purchase a new license key, contact a service representative.

# **Expiry Date**

Shows the date the license terminates, after which the features included in this license key are no longer available. Most purchased licenses never expire. Contact your service representative to purchase a license.

A license with an expiry date usually indicates an evaluation license.

### **Part Number**

Each license key has a unique part number.

## **Part Description**

Describes the feature set the license key activates.

#### Instances

Describes the feature set the license key activates. A license key enables and disables various aspects of the software.

The Instances column uses a number to indicate whether an item is enabled. Number 1 indicates the aspect of the software is turned on. A number 2 or greater number indicates how many instances of the software aspect are supported.